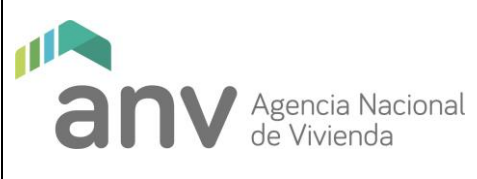

# Modificaciones a la versión anterior

| ITEM | DESCRIPCIÓN |
|------|-------------|
|      |             |

| REALIZADO 10/11/2022 | REVISADO 11/11/2023 | APROBADO 11/11/2022 |
|----------------------|---------------------|---------------------|
| Anahí Gamarra        | Juan Berreta        | Leonardo López      |
| Silvia Garcia        |                     |                     |

| Versión 1 Exp. 2022-68-1-006740                                                                                                    |
|----------------------------------------------------------------------------------------------------|
| Este Documento es propiedad de la Agencia Nacional de Vivienda.                                                                                                    |
| La versión electrónica de este documento es una COPIA CONTROLADA cuya<br>integridad es verificable mediante la FIRMA ELECTRÓNICA AVANZADA en el<br>cuadro de aprobación.                                                       |
| El receptor del mismo se compromete a no realizar ninguna copia total o parcial<br>y a no distribuirlo a terceros. Al mismo tiempo, acepta el compromiso de<br>devolverlo cuando sea requerido por la Dirección de la Agencia. |

IT0195 Gestionar Técnicos del IAT

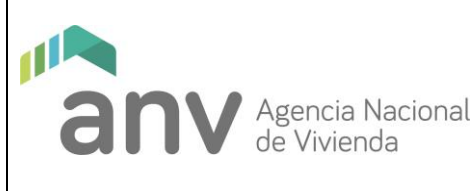

## 1 PROCESO QUE FORMA PARTE:

P0017 Procedimiento Cooperativas.

### 2 <u>RESPONSABLES:</u>

Representante Legal del Instituto de Asistencia Técnica ante el MVOT

### 3 ENTRADAS:

Necesidad de designar o modificar técnico para Cooperativas en las distintas etapas de gestión de un proyecto en ANV (Factibilidad de Terreno, Anteproyecto, Proyecto Ejecutivo o Ejecución de Obra)

## 4 <u>SALIDAS:</u>

Técnicos responsables del IAT por área, vinculados a una cooperativa.

# 5 DESCRIPCIÓN DE LAS ACTIVIDADES:

Solo pueden gestionar los Técnicos/usuarios del IAT para cada cooperativa, quienes estén registrados como: **Representante Legal del Instituto de Asistencia Técnica ante el MVOT.** 

Para realizar la gestión debe ingresar a la página https: <u>https://acceso.anv.gub.uy/</u> desde su navegador web. En caso de no contar con usuario para dicha página deberá solicitarlo al correo electrónico: <u>desarrollodeprogamas@anv.gub.uy</u>, enviando nombre, cédula de identidad y una <u>dirección de correo</u> <u>electrónico personal</u> (no institucional del IAT). Una vez que la ANV le confirme la creación de usuario, gestione la contraseña procediendo de acuerdo a lo establecido en *el IT0178 Ingresar y Gestionar documentación de Cooperativas en la web externa de ANV.* 

Luego del ingreso al sistema, realice lo siguiente:

5.1 Ingrese a la opción: Integrantes IAT (Solo los representantes del IAT pueden ver esta opción en el menú). (1)

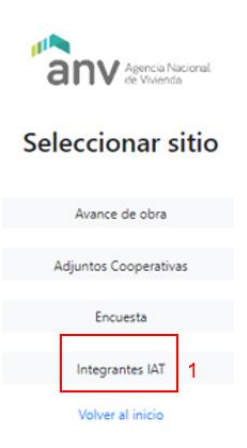

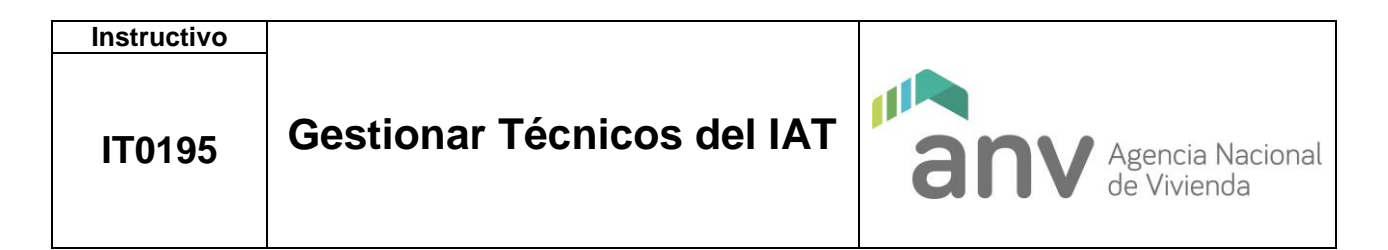

**5.2** Si lo necesita, busque la Cooperativa en el recuadro "Buscar" (2) ingresando nombre de la cooperativa o número de PMV/registro.

| anv and the second               |              |              |           |          |
|----------------------------------|--------------|--------------|-----------|----------|
| Sitio de Cooperativas            |              |              |           |          |
| Portal IAT                       |              |              |           |          |
| Datos del IAT                    |              |              |           |          |
| at                               | v Nines      | 1            |           |          |
| Cooperativas del MT              |              |              |           |          |
|                                  |              |              |           | taar 2   |
| Cooperative                      | PMV Registro | Departamento | Localidad | Accionen |
|                                  |              |              |           |          |
|                                  |              |              |           |          |
|                                  |              |              |           |          |
|                                  |              |              |           | *        |
|                                  |              |              |           |          |
|                                  |              |              |           |          |
|                                  |              |              |           |          |
|                                  |              |              |           |          |
| 1                                |              |              |           |          |
| - John 1 2 3 4 5 = 20 Squiente + |              |              |           | -        |

5.3 Seleccione la Cooperativa a la que se vincularán los técnicos/usuarios en la columna Acciones (3)

| anv Agencia Noscoral                |              |              |           | 95       |
|-------------------------------------|--------------|--------------|-----------|----------|
| Sitio de Cooperativas               |              |              |           |          |
| Portal IAT                          |              |              |           |          |
| Datos del IAT                       |              |              |           |          |
| IAT                                 | V Número     |              |           |          |
| Cooperativas del IAT                |              |              |           |          |
|                                     |              |              |           | Buscar   |
| Cooperativa                         | PMV Registro | Departamento | Localidad | Acciones |
|                                     |              |              |           |          |
|                                     |              |              |           |          |
|                                     |              |              |           | A        |
|                                     |              |              |           | A        |
|                                     |              |              |           |          |
|                                     |              |              |           |          |
|                                     |              |              |           |          |
|                                     |              |              |           |          |
| « Anterior 1 2 3 4 5 20 Siguiente » |              |              |           |          |

| Instructivo |                            |                                 |
|-------------|----------------------------|---------------------------------|
| IT0195      | Gestionar Técnicos del IAT | Agencia Nacional<br>de Vivienda |

5.4 Una vez abierto el formulario de la Cooperativa, seleccione en la columna Acciones el técnico/usuario a vincular en el ícono % (4)

| itio de Cooperativa                                                                                          | as                                                                                               |                                                    |                                             |                                                       |                                                                                                    |                                                                                 |
|----------------------------------------------------------------------------------------------------|--------------------------------------------------------------------------------------------------|----------------------------------------------------|---------------------------------------------|-------------------------------------------------------|----------------------------------------------------------------------------------------------------|---------------------------------------------------------------------------------|
| Portal IAT                                                                                                   |                                                                                                  |                                                    |                                             |                                                       |                                                                                                    |                                                                                 |
| itos de la Cooperativa                                                                                       |                                                                                                  |                                                    |                                             |                                                       |                                                                                                    |                                                                                 |
| mbre<br>mbre IAT                                                                                             |                                                                                                  | PMV<br>Telefono IAT                                |                                             |                                                       | Registro<br>Correo IAT                                                                                                    |                                                                                 |
| nicos del IAT                                                                                                |                                                                                                  |                                                    |                                             |                                                       |                                                                                                    |                                                                                 |
|                                                                                                    |                                                                                                  |                                                    |                                             |                                                       |                                                                                                    |                                                                                 |
| tención: Para modificar al arquit<br>alizará desde la ANV una vez ch                                         | tecto responsable durante la etapa de Obra, se di<br>hequeada dicha documentación                | eberá presentar la documenta                       | ación que acredite el cambio de             | firma técnica aprobada por la intendencia c           | orrespondiente, en la Secretaría de Programas Habitaciona                                                                            | les. El cambio en el Sistema se                                                 |
| ención: Para modificar al arquil<br>silzará desde la ANV una vez ch                                          | tecto responsable durante la etapa de Obra, se di<br>requeada dicha documentación                | eberá presentar la documenta<br>Cédula             | ación que acredite el cambio de<br>Teléfono | firma técnica aprobada por la intendencia c<br>Correo | omespondiente, en la Secretaria de Programas Habitaciona<br>Especialidad                                                             | les. El cambio en el Sistema se<br>Acciones                                     |
| ención: Para modificar al arquil<br>ilzará desde la ANV una vez ch<br>bre                                    | Recto responsable durante la etapa de Obra, se de<br>requeada dicha documentación                | eberá presentar la documenta<br>Cédula             | ación que acredite el cambio de<br>Teléfono | firma técnica aprobada por la intendencia c<br>Correo | omespondiente, en la Secretaria de Programas Habitaciona<br>Especialidad<br>Arquitecto                                               | les. El cambio en el Sistema se<br>Acciones                                     |
| nción: Para modificar al arqui<br>Itaria desde la ANV una vez ch<br>bre                                      | techo responsable durante la etapa de Obra, se de<br>hequeada dicha documentación                | eberá presentar la documenta<br>Cédula             | sción que acredite el cambio de<br>Teléfono | firma técnica aprobada por la Intendencia o<br>Correo | orrespondiente, en la Secretaria de Programas Habitaciona<br>Especialidad<br>Araultecto<br>Asistente Social                          | Acciones                                                                        |
| ención: Para modificar al argui<br>silzará desde la ANV una vez ch                                           | tecto responsable durante la ettopa de Cora, se de<br>nequeada dicha documentación               | eberá presentar la documenta<br>Cédula             | ación que acredite el cambio de<br>Teléfono | frma técnica aprobada por la intendencia o<br>Correo  | orrespondiente, en la Secretaria de Programas Habitaciona<br>Especialidad<br>Anguítecto<br>Anjusterte Social<br>Contador             | Acciones                                                                        |
| ención: Para modificar al arquita<br>alizará desde la ANV una vez ch                                         | Necto resconsible durante la etapa de Cora, se de                                                | eberá presentar la documenta<br>Cédula             | ción que acredite el cambio de<br>Teléfono  | firma téonica aprobada por la intendencia o<br>Correo | errespondiente, en la Secretaria de Programas Habitaciona<br>Especialidad<br>Arquitecto<br>Adstente Social<br>Contador<br>Escribano  | es E cambio en el Sistema se<br>Acciones<br>Solo<br>Solo                        |
| endén: Para modificar al angul<br>Maria desde la ANV una vez ch<br>bre<br>ponsables de Cooperativ            | heto responsable durante la etapa de Obra, se d<br>neguesta dicha documentación                  | eberá presentar la documenta                       | tolon que soredite el cambio de             | frma técnica aprobada por la intendencia c<br>Correo  | orrespondiente, en la Secretaria de Programas Habitaciona<br>Especialidad<br>Arquitecto<br>Asistente Social<br>Contador<br>Escribano | Ves. E cambio en el Sistema se<br>Acciones<br>S<br>S<br>S                       |
| modére Para modificar al angul<br>Itará desde la ANV una vez ch<br>bre<br>nonsables de Cooperativ<br>bre     | heto responsable durante la etapa de Obra, se de<br>neguesta dicha documentación                 | eberá presentar la documenta<br>Cédula             | ción que scredite el cambio de<br>Teléfono  | frma técnica aprobada por la intendencia c<br>Correo  | orrespondiente, en la Secretaria de Programas Habitaciona<br>Especialidad<br>Arguitecto<br>Asistente Social<br>Contador<br>Escribano | Ves. E cambio en el Sistema se<br>Acciones<br>S<br>S<br>S<br>Carpo              |
| tendón: Para modificar al angul<br>alzará deide la ANV una vez ch<br>bbre<br>ponsables de Cooperativ<br>nbre | tecto responsable durante la etapa de Obra, se d<br>nequesta dicha documentación<br>ra<br>Cédula | eberá presentar la documenta<br>Cédula<br>Teléfono | ción que acredite el cambio de<br>Teléfono  | frma téorica aprobada por la Intendencia o            | orrespondiente, en la Secretaria de Programas Habitaciona<br>Especialidad<br>Araultecto<br>Asistente Social<br>Contador<br>Escribano | Ves E cambio en el Sistema se<br>Acciones<br>S<br>S<br>S<br>Corgo<br>Presioente |

#### **IMPORTANTE:**

Si en la lista que se despliega no se encuentra el técnico, **el IAT deberá regularizar la situación** en el Departamento Registro y Control de Cooperativa y Fondo Sociales de Viviendas de la DINAVI.

Para **modificar al arquitecto responsable durante la etapa de Obra,** se deberá presentar a documentación que acredite el cambio de firma técnica aprobada por la Intendencia correspondiente, en la Secretaría de Programas Habitacionales. El cambio en el Sistema se realizará desde la ANV una vez chequeada dicha documentación.

**5.5** Si es necesario, en esta misma pantalla, actualice los datos de contacto de los técnicos del IAT (teléfono y dirección de correo electrónico) seleccionando el campo correspondiente. (5)

| Técnicos del IAT |        |          |        | 5 |                  |      |      |   |
|------------------|--------|----------|--------|---|------------------|------|------|---|
| Nombre           | Cédula | Teléfono | Correo |   | Especialidad     | Acci | ones |   |
|                  |        |          |        |   | Arquitecto       | æ    |      | 6 |
|                  |        |          |        |   | Asistente Social | Ф    |      |   |
|                  |        |          |        |   | Contador         | 8    |      |   |
|                  |        |          |        |   | Escribano        | م    |      |   |

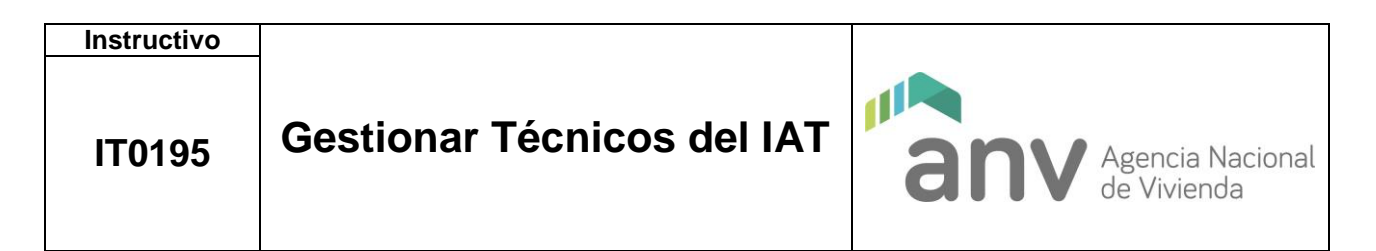

Además de vincular un técnico, la columna **Acciones** también permite visualizar el historial de Técnicos/Usuarios asociados (6 y 7)

| de Cooperati      | vas     | Técnicos IAT Anteriores 7 | ×      |                                    |
|-------------------|---------|---------------------------|--------|------------------------------------|
| tal IAT           |         | Busca                     | «Q     |                                    |
| le la Cooperativa |         | Nombre Cédula Hasta       |        |                                    |
|                   |         | • Anterior 1 Siguienter • |        | 780.                               |
| U)                | CIT.M.S |                           | Cerrar | and the grant of the second second |
| del IAT           |         |                           |        |                                    |

**IMORTANTE:** Los **responsables** de la cooperativa (Presidente y Secretario) no se pueden modificar en este sitio. Se debe actualizar la información en el MVOT, en el Departamento Registro y Control de Cooperativa y Fondo Sociales de Viviendas de la DINAVI.

# 6 ANEXO